Corso di Laurea Magistrale in Chimica delle Molecole di Interesse Biologico Struttura e Dinamica di Biomolecole - 2005/2006

Laboratorio 5 - (9 maggio 2006)

# 1 Simulazione con dinamica guidata nel vuoto

## 1.1 Preparazione input per t=20ps

- 1. creare la directory ~/orac/Ala\_steere copiarvi il file di input ~infochim/biomol/orac/Ala\_steer/Ala.in
- 2. Notare le modifiche nell'input Ala.in, rispetto alla simulazione senza forzatura, usando il comando ediff di Emacs :
  - (a) si parte da configurazione già ad  $\alpha$ -elica

```
&SETUP
         CRYSTAL 200. 200. 200.
         READ_PDB ../pdb/ala.pdb
       &END
(b) simulare N,V,T
       &SIMULATION
         MDSIM
         TEMPERATURE 300.0 80.0
         THERMOS
           cofm 30.0
           solute 30.0
           solvent 30.0
           temp_limit 1000.
         END
       &END
(c) aggiornare i time-step
       &INTEGRATOR
         TIMESTEP 4.0
         MTS RESPA
           step intra 1
           step intra 2
           step nonbond 2 6.
           step nonbond 2 12.
           step nonbond 1 100.
           test_times OPEN energie
```

&END (d) Aggiungere la forzatura lungo il legame tra l'atomo 1 e il 102, con costante di forza 500., da 15.9 a 31.5 Å

```
&POTENTIAL
ADD_STR_BONDS 1 102 500.0 15.9 31.5
[...]
STRETCHING HEAVY
&END
```

(e) far partire la forzatura da t=2ps a 22ps

END

```
&RUN
REJECT 1000.
STEER 2000. 22000.
TIME 22000.
[...]
&END
```

(f) stampare il file del lavoro, e la struttura molecolare su file con nomi appropriati:

```
&INOUT
ASCII 100.0 OPEN 20ps.pdb
PLOT STEER 10.0 OPEN 20ps.wrk
&END
```

### 1.2 Visualizzare la dinamica con VMD:

pdb2vmd < 20ps.pdb > 20.pdb

#### 1.3 Diagrammare il lavoro in funzione della distanza

1. selezionare righe dal file:

grep bond 20ps.wrk > 20.plt

1. diagrammare la 5 e 7 colonna con gnuplot:

#### 1.4 Ripetere con diverso percorso di forzatura

1. Correggere input

```
(a) tempi
    &RUN
    [...]
    STEER 3000. 23000.
    TIME 23000.
    [...]
    &END
```

## 1.5 Ripetere per tempi di forzatura di 50, 200, 500 ps

1. Correggere input

```
(a) tempi
&RUN

[...]
STEER 2000. 52000.
TIME 52000.
[...]
&END

(b) nomi dei file (eventualmente frequenze di salvataggio)
&INOUT
```

- ASCII 100.0 OPEN 50ps.pdb PLOT STEER 10.0 OPEN 50ps.wrk &END
- 2. Diagrammare lavori tutti insieme:

```
gnuplot
plot '20.plt' u 5:7 w l, '50.plt' u 5:7 w l
```

#### 1.6 fare un grafico del lavoro in funzione del tempo di forzatura

Si prepara una tabella a mano con $\mathsf{emacs}$